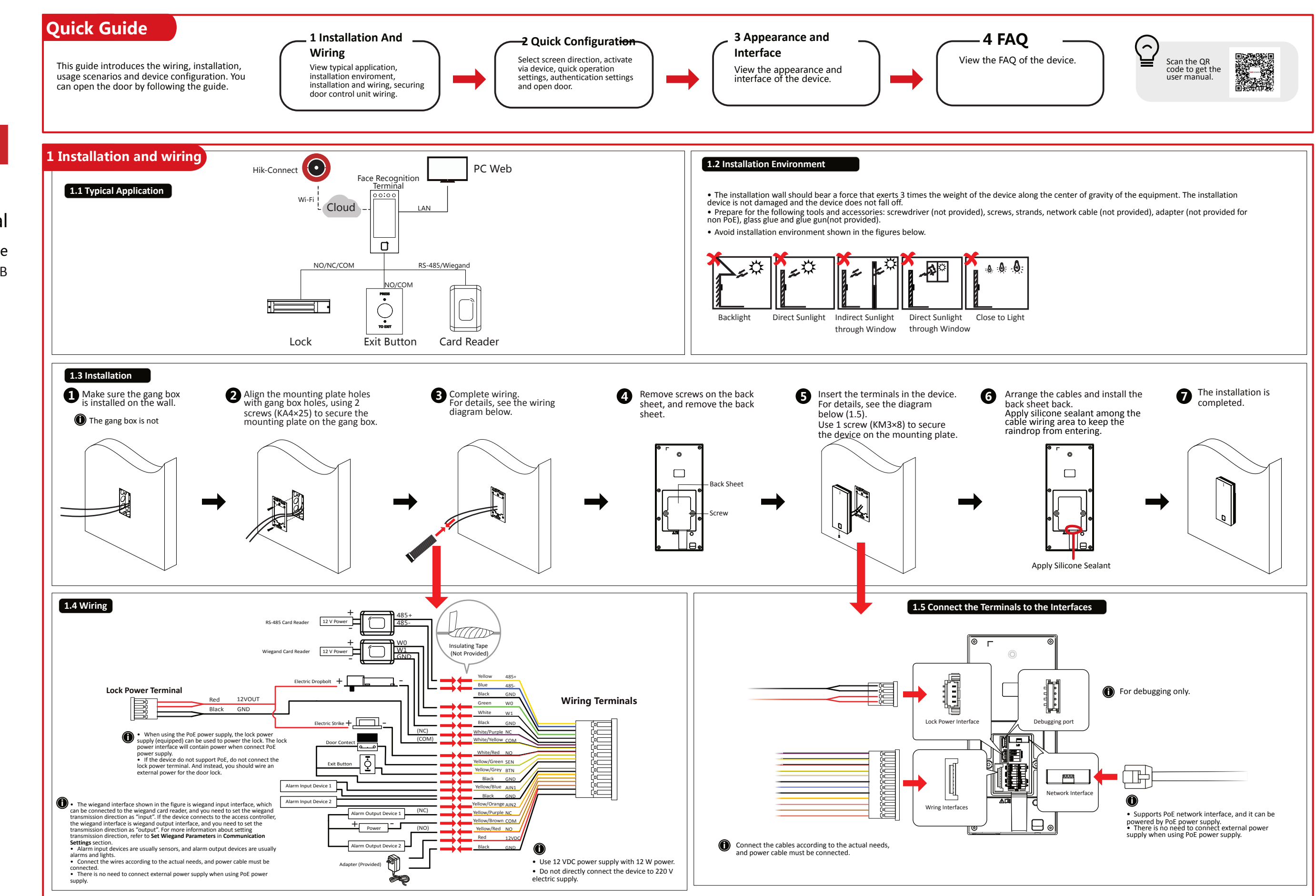

# HIKVISION

Face Recognition Terminal Quick Start Guide UD37555B

## 1.6 Secure Door Control Unit Wiring

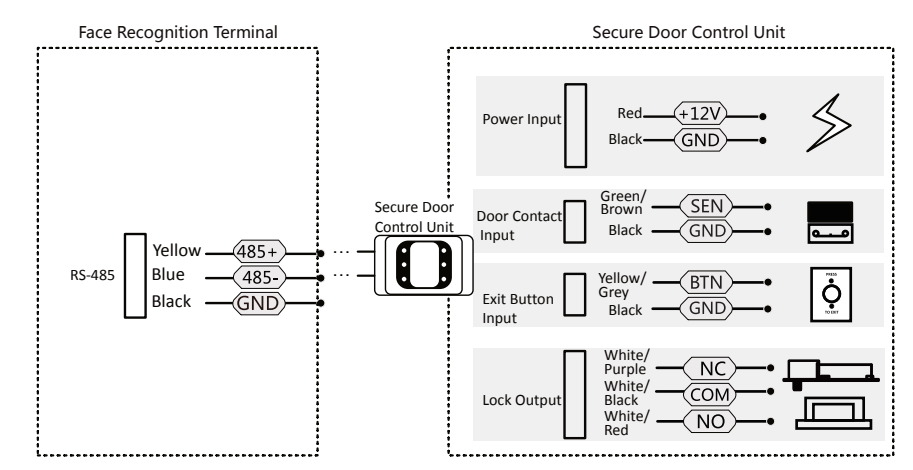

1 • The secure door control unit should connect to an external power supply separately. The suggested external power supply is 12 V. 0.5 A.

• For scenarios with high safety requirement, use the secure door control unit wiring first. You can ask the technical support to purchase for the secure door control unit separately.

• The picture here are parts of the wiring. For details, see the secure door control unit's user manual.

Face recognition terminal supports multi-function wiring: it also supports fire wiring, except basic harness wiring and securing module wiring. Scan the QR code to view other wiring methods and instructions

# 3 Interfaces and Dimension

 $\bigcirc$ 

Unit : mm

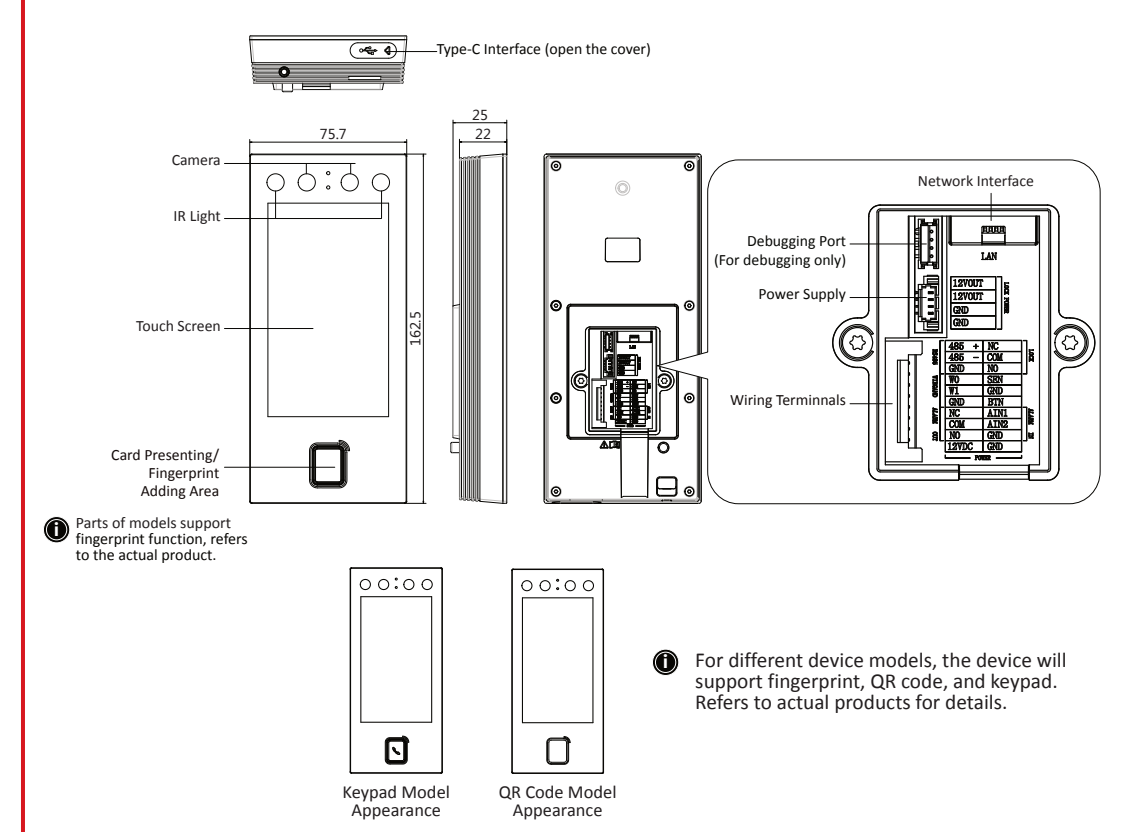

# 2 Quick Configuration

# • Activate Device

-Remote Activation

If the device is not activated, after powering on, you will enter the activation

1. Turn on the Wi-Fi, find the device name and enter the hotspot's password. 2. It automatically goes to the activation page, tap the edit box to create password.

3. Tap the confirm password to enter the password again.

Hotspot's password will automatically become the activation password after activation.

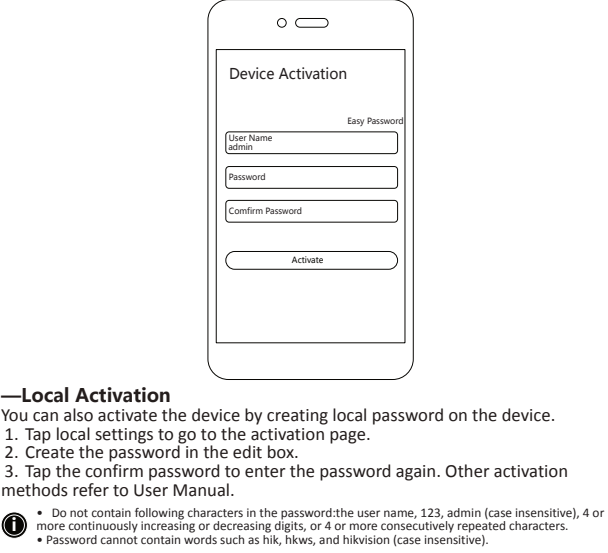

Quick Operation Settings

After activating, you can set password change type, set network parameters, enable Cloud service, set privacy, and add administrator.

## Authentication Type Settings

1. Log in to enter the settings page, tap **Personnel Management** →+ to add personnel. 2. Set the authentication type as device mode on Authentication Settings Page. 3. Return to the menu, and enter Access Control Settings → Access Controller Authentication Settings to set the authentication type as Single Authentication or Combined Authentication, and set the authentication method.

### Open Door

Based on the set authentication method, accordingly you can pass the authentication by face, fingerprint, card password, QR code to open the door.

Different models supports different functions, refers to actual product.

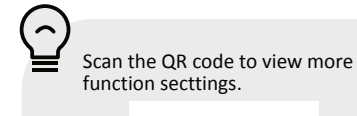

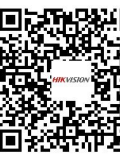

1. Tap local settings to go to the activation page. 2. Create the password in the edit box.

methods refer to User Manual. 0

vort contain of the second second sec cutively repeated characters

he password strength of the device can be automatically checked. We highly reession of strength of the overce can be autoinitation of the characters, including at least three kinds of sing categories: upper case letters, lower case letters, numbers, and special characters) in order to se the security of your product. And we recommend you change your password regularly, ially in the high security system, changing the password monthly or weekly can better protect you with the security system, changing the password monthly or weekly can better protect you with the security system. product.

# 4 FAQ

Question 1: How to change password.

### Answer 1:

Make sure that password change type is set after activation.

Step 1: Enter the password login page.

-Administrator added: hold the authentication page and swipe to left or right to go to the administrator authentication page, tap 👌 to enter the password page.

-Administrator not added: hold the authentication page and swipe to left or right to go to the administrator password page.

Step 2: Tap Forget Password to reset password by answering questions you have set or reserved phone number.

Question 2: How to enter Settings Page after activation.

Answer 2: Hold the authentication page and swipe to left or right to go to the administrator authentication page. Log in the device to enter the Settings Page.

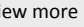

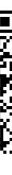

#### About this Document

This Document includes instructions for using and managing the Product. Pictures, charts, images and all other information hereinafter are for description and explanation only. • The information contained in the Document is subject to change, without notice, due to irmware updates or other reasons. Please find the latest version of the Document at the Hikvision website (<u>https://www.hikvision.com</u>). Unless otherwise agreed, Hangzhou Hikvision Digital Technology Co., Ltd. or its affiliates (hereinafter referred to as "Hikvision") makes no warranties, express or implied.

· Please use the Document with the guidance and assistance of professionals trained in supporting the Product.

#### About this Product

This product can only enjoy the after-sales service support in the country or region where the purchase is made.

#### Acknowledgment of Intellectual Property Rights

Hikvision owns the convrights and/or natents related to the technology embodied in the Products described in this Document, which may include licenses obtained from third parties. Any part of the Document, including text, pictures, graphics, etc., belongs to Hikvision. No part of this Document may be excerpted, copied, translated, or modified in whole or in part by any means without written permission

HIKVISION and other Hikvision's trademarks and logos are the properties of Hikvision in various jurisdictions

 Other trademarks and logos mentioned are the properties of their respective owners. LEGAL DISCLAIMER

• TO THE MAXIMUM EXTENT PERMITTED BY APPLICABLE LAW, THIS DOCUMENT AND THE PRODUCT DESCRIBED, WITH ITS HARDWARE, SOFTWARE AND FIRMWARE, ARE PROVIDED "AS IS" AND "WITH ALL FALLITS AND FRRORS" HIKVISION MAKES NO WARRANTIES EXPRESS OR IMPLIED, INCLUDING WITHOUT LIMITATION, MERCHANTABILITY, SATISFACTORY QUALITY, OR FITNESS FOR A PARTICULAR PURPOSE. THE USE OF THE PRODUCT BY YOU IS AT YOUR OWN RISK IN NO EVENT WILL HIKVISION BE LIABLE TO YOU FOR ANY SPECIAL CONSEQUENTIAL NCIDENTAL, OR INDIRECT DAMAGES, INCLUDING, AMONG OTHERS, DAMAGES FOR LOSS OF BUSINESS PROFITS, BUSINESS INTERRUPTION, OR LOSS OF DATA, CORRUPTION OF SYSTEMS, OR LOSS OF DOCUMENTATION, WHETHER BASED ON BREACH OF CONTRACT TORT INCLUDING NEGLIGENCE), PRODUCT LIABILITY, OR OTHERWISE, IN CONNECTION WITH THE USE OF THE PRODUCT. EVEN IF HIKVISION HAS BEEN ADVISED OF THE POSSIBILITY OF SUCH DAMAGES OR LOSS.

• YOU ACKNOWLEDGE THAT THE NATURE OF THE INTERNET PROVIDES FOR INHERENT SECURITY RISKS AND HIKVISION SHALL NOT TAKE ANY RESPONSIBILITIES FOR ABNORMAL OPERATION, PRIVACY LEAKAGE OR OTHER DAMAGES RESULTING FROM CYBER-ATTACK, HACKER ATTACK, VIRUS INFECTION, OR OTHER INTERNET SECURITY RISKS; HOWEVER, HIKVISION WILL PROVIDE TIMELY TECHNICAL SUPPORT IF REQUIRED

• YOU AGREE TO USE THIS PRODUCT IN COMPLIANCE WITH ALL APPLICABLE LAWS, AND YOU ARE SOLELY RESPONSIBLE FOR ENSURING THAT YOUR USE CONFORMS TO THE APPLICABLE LAW ESPECIALLY YOLLARE RESPONSIBLE FOR LISING THIS PRODUCT IN A MANNER THAT DOES NOT INFRINGE ON THE RIGHTS OF THIRD PARTIES, INCLUDING WITHOUT LIMITATION, RIGHTS OF PUBLICITY, INTELLECTUAL PROPERTY RIGHTS, OR DATA PROTECTION AND OTHER PRIVACY RIGHTS, YOU SHALL NOT USE THIS PRODUCT FOR ANY PROHIBITED END-USES, INCLUDING THE DEVELOPMENT OR PRODUCTION OF WEAPONS OF MASS DESTRUCTION, THE DEVELOPMENT OR PRODUCTION OF CHEMICAL OR BIOLOGICAL WEAPONS, ANY ACTIVITIES IN THE CONTEXT RELATED TO ANY NUCLEAR EXPLOSIVE OR UNSAFE NUCLEAR FUEL-CYCLE, OR IN SUPPORT OF HUMAN RIGHTS ABUSES.

IN THE EVENT OF ANY CONFLICTS BETWEEN THIS DOCUMENT AND THE APPLICABLE LAW, THE LATTER PREVAILS.

#### Data Protection

• To protect data, the development of Hikvision Products incorporates privacy by design principles. For example, for Products with facial recognition features, biometrics data is stored in your Products with encryption method; for fingerprint Products, only fingerprint template will be saved, which is impossible to reconstruct a fingerprint image.

· As a data controller/processor, you may process personal data, including collection storage, use, processing, disclosure, deletion, etc. You are advised to pay attention to and comply with applicable laws and regulations related to the protection of personal data, including without limitation, conducting security controls to safeguard personal data, such as, implementing reasonable administrative and physical security controls, conduct periodic reviews and the assessments of the effectiveness of your security

© Hangzhou Hikvision Digital Technology Co., Ltd. All rights reserved.

#### Symbol Conventions

| Symbol        | Description                                                                                                    |
|---------------|----------------------------------------------------------------------------------------------------|
| <b>i</b> Note | Provides additional information to emphasize or supplement important                                                                                            |
| A Caution     | Indicates a potentially hazardous situation, which if not avoided, could result in equipment damage, data loss, performance degradation, or unexpected results. |
| Danger        | Indicates a hazard with a high level of risk, which if not avoided, will<br>result in death or serious injury.                                                  |